## Instructions:

If you don't have a smartphone, your regular cell phone will work, too. Follow these steps:

- 1. From a computer, click <a href="https://aka.ms/mfasetup">https://aka.ms/mfasetup</a> and sign in with your MultiCare-assigned account <username>@multicare.org.
- 2. Click *Next* when the *More information required* screen is shown.
- 3. On the Keep your account secure page, click I want to set up a different method.
- 4. Use the drop down to select *Phone*. Click Confirm.
- 5. Enter your cell phone number and click *Next*.
- 6. You will receive a phone call, follow the instructions in the call and after verification click *Next*.
- 7. Your account is enabled for MFA.